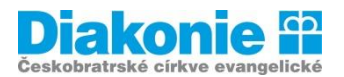

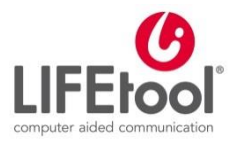

# Digi klub pro seniory, kurz v ovládání tabletu

## 1. Internet

Internet je celosvětový systém propojených počítačových sítí ("síť sítí").

Většina zajímavých informací je na internetu soustředěna do na **webové stránky** (WWW). Abychom se dostali k informacím, které hledáme, používáme tzv. odkazy. Nejznámějšími službami, které systematicky s odkazy pracují, jsou:

- Internetové vyhledávače automatizovaný systém pro hledání podle výskytu zadaných slov. Například:
  - Google
  - Seznam.cz

**Internetové prohlížeče** - díky prohlížeči si můžeme prohlížet stránky na internetu. Například:

- Google Chrome
- Safari
- Internet Explorer

### Jak vyhledáváme na internetu:

 Nalezneme si ikonu prohlížeče (nejčastěji Google Chrome nebo Safari) a ťukneme na ni. Nejčastěji.

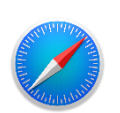

Safari

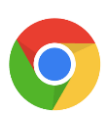

Google Chrome

- 2. Otevře se nám různá domovská stránka (Google, Seznam apod.).
- 3. Bez ohledu na to, jak domovská stránka vypadá, v horní části prohlížeče najdeme řádek, do které zadáváme adresu stránky, kterou chceme zobrazit (např. znamylekar.cz), nebo jen hesla pro vyhledávání přednastaveného vyhledávače (např. známý lékař nebo znamy lekar).

| Řádek             |   |       |           |                               |           |              |
|-------------------|---|-------|-----------|-------------------------------|-----------|--------------|
| Žádná SIM 🗢       |   | 11    | :34       |                               |           | 93 % 🔳       |
| $\langle \rangle$ | Û | sezna | am.cz     | Ċ                             | $\square$ | $\bigcirc$ + |
|                   |   | Apple | $\otimes$ | Seznam – Najdu tam, co neznár | n         |              |

- 4. Do tohoto řádky musíme vždy ťuknout, aby se nám zobrazila virtuální klávesnice. Vždy když chceme něco někam psát, musíme do tohoto místa nejprve ťuknout.
- 5. Jakmile máme napsáno, musíme stisknout klávesu Otevřít (nebo Jít, Přejít pojmenování je na každém tabletu trochu jiné, ale vždy ji naleznete vpravo).
- 6. Pokud jsme zadali adresu stránky (např. znamylekar.cz), prohlížeč načte požadovanou stránku.
- Pokud jsme zadali heslo (např. znamy lekar), dostaneme se do nastaveného vyhledávače (většinou Google) a zobrazí se nám seznam odkazů podle relevantnosti (znamylekar.cz je hned první odkaz). Ťukneme na zvolený odkaz (ZnamyLekar.cz) a načte se nám požadovaná stránka.

Pokud jsme již danou adresu do prohlížeče někdy zadávali, prohlížeč nám tuto možnost po napsání prvních písmen napoví a není nutné tak adresu vypisovat celou.

# Popis prohlížeče Safari

Na konci příkazového pole je **zatočená šipka**, jejímž stisknutím se načtená stránka obnoví, načte znovu.

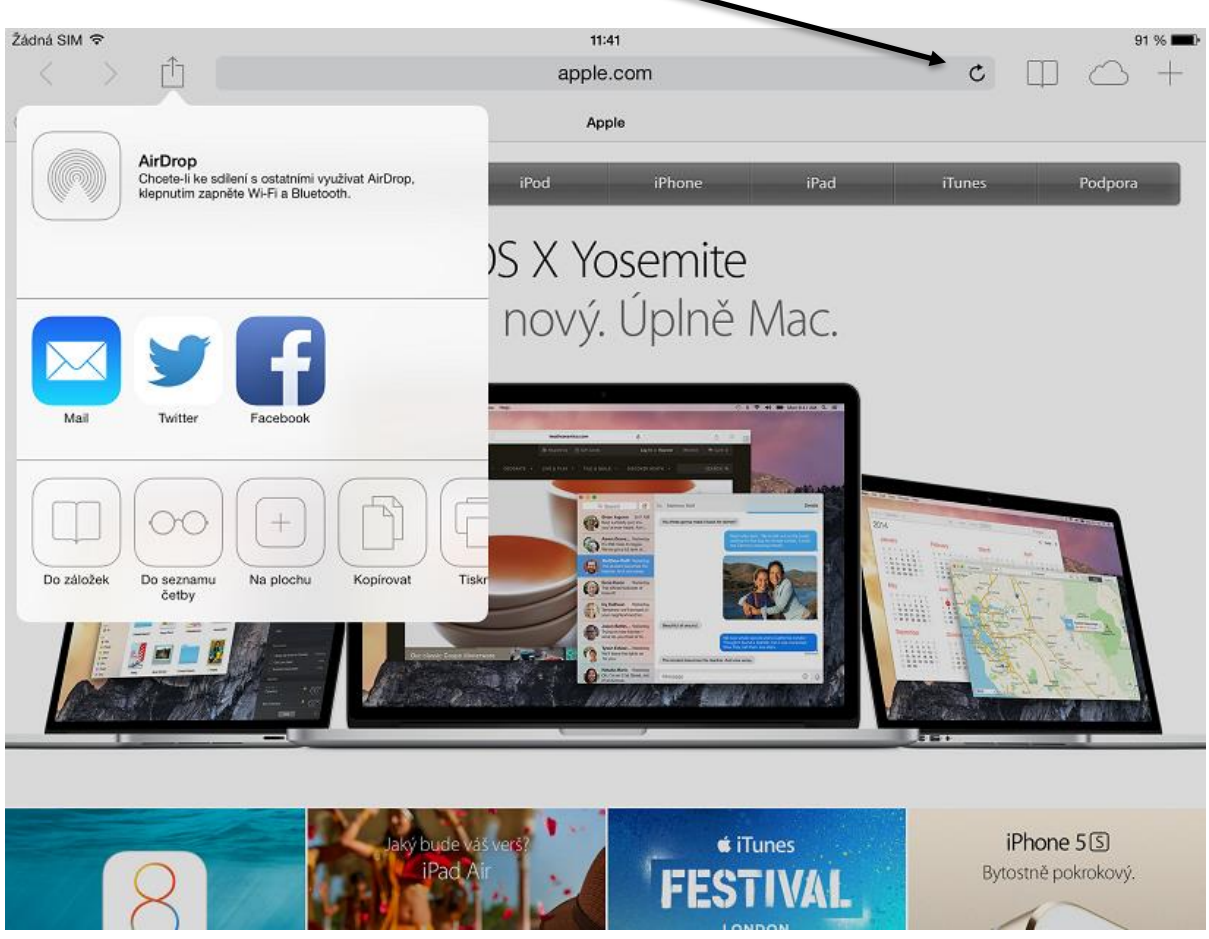

Nalevo od příkazového pole najdeme **šipky vpřed a zpět**, jejichž pomocí se můžeme vracet na předchozí prohlížení stránky.

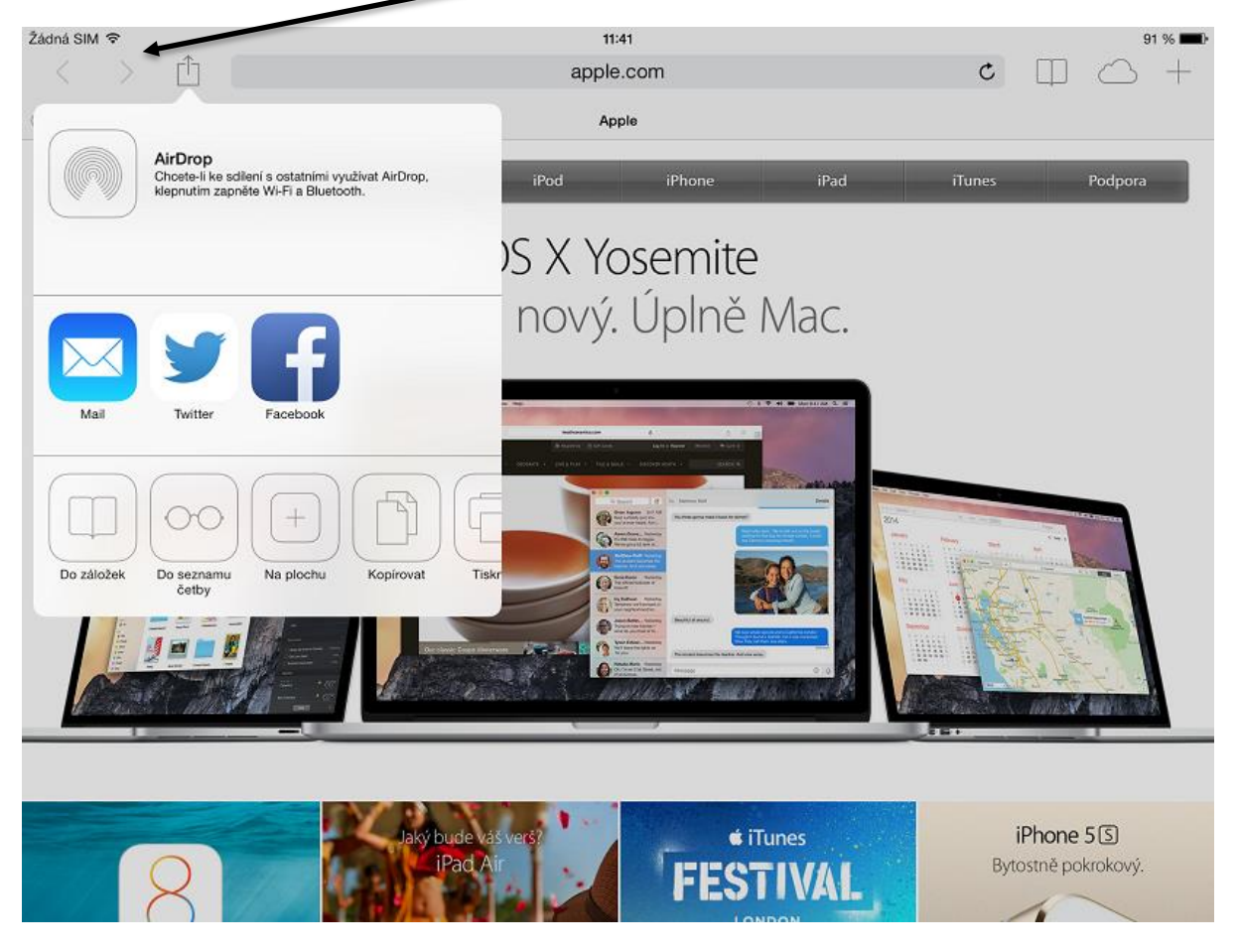

Vedle těchto tlačítek je **symbol čtverce se šipkou**, po jehož stisknutí získáme nabídku k uložení prohlížené stránky do záložek, do oblíbených, do seznamu četby či na plochu, pro sdílení odkazu emailem (otevře se e-mailový klient s předepsanou adresou stránky), nebo Twitterem či Facebookem (máte-li účet na některé z těchto sociálních sítí). Také je zde možnost stránku kopírovat či vytisknout (k tisku je potřeba mít tiskárnu s AirPrintem).

**Prohlížeč Safari podporuje práci ve více panelech**. Nový panel se otevře kliknutím na symbol Plus na pravé straně horního řádku.

Dalším často používaným tlačítkem je **symbol otevřené knihy**. Tento symbol odkazuje na záložky a nalezneme zde také historii prohlížených stránek.

Pokud máme v seznamu četby, v záložkách či v historii (tyto seznamy nalezneme pod symbolem otevřené knihy) **položky, které chceme smazat**, stačí na konkrétní položce přidržet prst a posunout jím doleva. Vedle položky se objeví červené tlačítko SMAZAT.

V nastavení můžeme změnit vyhledávač (defaultně je nastaven Google) a aktivovat či deaktivovat automatické vyplňování hesel.

Další užitečná možnost v nastavení Safari je smazání historie prohlížených stránek.

Na začátku příkazového pole je **zatočená šipka**, jejímž stisknutím se načtená stránka obnoví, načte znovu. Nalevo od zatočené šipky najdeme **šipky vpřed a zpět**, jejichž pomocí se můžeme vracet na předchozí prohlížení stránky. **Prohlížeč podporuje práci ve více kartách**. Nová karta se otevře kliknutím na tento čtvereček. Pokud chceme kartu zavřít, ťukneme na křížek.

| 8 Účty Google             | × 3 N                | astavení                      | × Nová karta      | ×              |             | <u> </u>                                                                                           |
|---------------------------|----------------------|-------------------------------|-------------------|----------------|-------------|----------------------------------------------------------------------------------------------------|
| ⊱ ⇒ C' ि ।                |                      |                               |                   |                |             | ☆ =                                                                                                |
| Chcete-li mít své záložky | vždy po ruce, umístě | te je sem na lištu záložek. I | mportovat záložky |                |             | 1                                                                                                  |
| {                         | Store                | Dokumenty Goo                 | Gmail             | yhledávání Goo | Disk Google | Nejste v prohlížeči Chrome přihlášeni<br>(Využijte všech funkcí + <u>přihlaste se</u> )<br>VouTube |
| chrome                    |                      |                               | Nejnavštěvovaně   | Aplikace       | Ne          | edávno zavřené 🗵 🛛 Web Store 🚡                                                                     |

Pokud chceme stránku přidat do záložek, ťukneme **na ikonku hvězdičky** na konci řádku a poté ťukneme na Uložit.

Na konci řádku (napravo od hvězdičky) nalezneme buď tři tečky nebo tři čárky pod sebou. Tímto způsobem se dostaneme do záložek, do historie, můžeme stránku sdílet různými způsoby (např. e-mailem, zprávou apod.), můžeme ji vytisknout, přidat na plochu. Takto se dostaneme i do nastavení, kde můžeme např. změnit vyhledávač.

## Bezpečnost na internetu

- Zejména na webech, kde zadáváte své osobní údaje nebo se chystáte si něco koupit a zaplatit online, je nutná přítomnost platného SSL certifikátu (v URL ji indikuje předpona https:// ve většině prohlížečů označena zelenou barvou a ikonou zámku). Ten zaručuje šifrovanou komunikaci mezi vámi a webovou stránkou a tím pádem i ochranu zadávaných údajů.
- Dávejte si pozor na to, abyste v prohlížeči neotevřeli web s překlepem v názvu, nebo abyste na takové URL odkazy vůbec neklikali (např. paypel.com). Pokud si nejste jisti důvěryhodností webu, raději z něj odejděte.
- Bezpečnost na sociálních sítích. Důležitou součástí bezpečnosti v online světě jsou také pravidla bezpečného používání sociálních sítí. Kromě běžných pravidel, která platí globálně pro vyhledávání na internetu, je na sociálních sítích důležité dodržovat i další doporučení. Mezi ně patří odmítání zpráv od neznámých osob, ignorování neznámých a neidentifikovatelných odkazů ve zprávách, ale i ignorování podivných statusů vašich přátel odkazujících na neznámé stránky. Důležité je i pravidlo nikdy nikomu neposílat vaše přihlašovací údaje, hesla, PIN kódy nebo podobné citlivé údaje. Rozmyslete si i to, kolik osobních informací sdílíte na svém profilu. Někdy je lepší nepochlubit se fotkou z dovolené s celou rodinou, aby někdo nepřející nevěděl, že je váš dům aktuálně prázdný …
- Při vyhledávání na internetu vystavujete riziku nejen sebe a své osobní údaje, ale i software a zařízení, které používáte. Proto je opravdu důležité vždy aktualizovat operační systém a software na vašem počítači a smartphonu na nejnovější verzi.